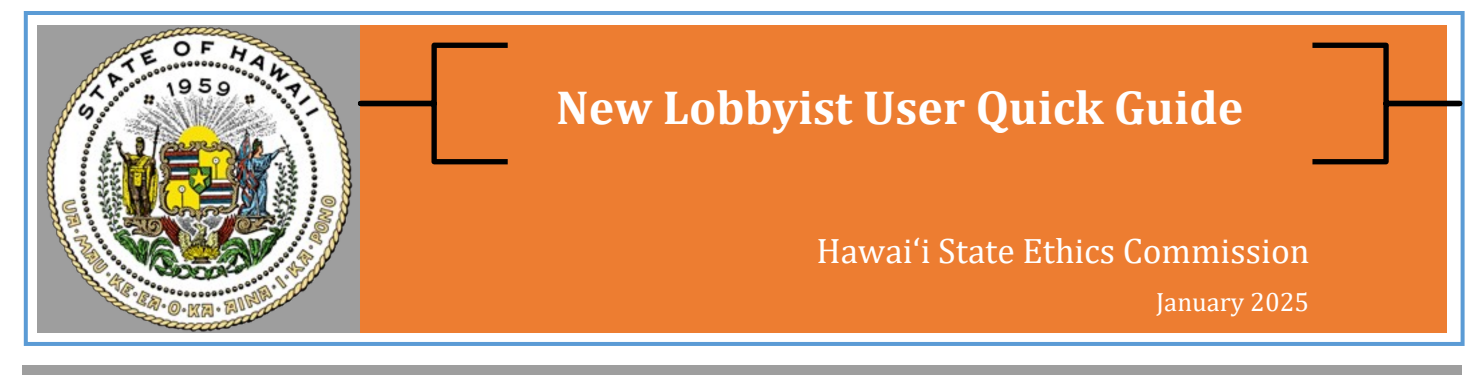

## This quick guide is for external lobbyists and employees of lobbying firms (e.g., administrative assistants, paralegals, and other staff)

- External lobbyists and lobbying firm employees must have a **Lobbyist User** account to file lobbyist registrations and expenditure reports using the E-Filing System.
- If you are an in-house lobbyist or company representative, sign up for a **Client/Organization User** account. **See New Client/Organization User Quick Guide.**
- Browser Requirements: Google Chrome, Microsoft Edge, Firefox, or Safari. Do not use Internet Explorer.

# Sign up for a Lobbyist User AccountStep 1Go to New Account Sign-up for Lobbyist User

### **Step 2 Enter your contact information** (name, email, mailing address, phone number, etc.)

#### **Step 3** Search for a lobbying firm

- Type your firm's name in the search field (partial terms are ok), then click **Search** and select your firm.
- If you are a solo practitioner, enter the name of your consulting business or your individual name (if you do not have a separate business entity such as a corporation or LLC).
- If your firm is not listed, click **Create a new lobbying firm** and enter your firm's contact information.
- Your account will now be linked to other associates in your firm who have a lobbyist user account. This allows you to register and file reports for any lobbyist user associated with your firm.

## *NOTE: This process creates a user account so you can access information on the E-Filing System. To register as a lobbyist, see instructions on page 2.*

#### **Step 4** Check your email to complete your account set-up.

You will receive an email with instructions on how to finish creating your user account (check your junk/spam folder). Click on the link in the email and then create a new password.

Hawai'i State Ethics Commission • 1001 Bishop Street, Ste. 970 • Honolulu, Hawai'i 96813 • (808) 587-0460 Email: <u>info.ethics@hawaii.gov</u> • HSEC website: <u>http://ethics.hawaii.gov</u>

| External  | Lobb | vist Re           | egistra | ation   |
|-----------|------|-------------------|---------|---------|
| LACCI HUI | LODD | <b>y 15t 1</b> tt | GISCIC  | atton i |

- Submit a separate lobbyist registration for <u>each</u> client/organization that the lobbyist represents.
- If you work for a lobbying firm, you may register other lobbyists in your firm as long as they have an existing user account.

| Step 1 | Log in to your account, select the <b>Lobbyist Registration</b> tab on the menu bar, and click <b>New</b> to create a new lobbyist registration form.                                                                                                    |
|--------|----------------------------------------------------------------------------------------------------|
| Step 2 | Mandatory Lobbyist Training                                                                                                    |
|        | <ul> <li>Select or enter date when you took the mandatory lobbyist law training</li> </ul>                                                                                                    |
|        | <b>NOTE:</b> Complete the training <b>prior</b> to submitting your lobbyist registration.                                                                                                    |
| Step 3 | Registration Information                                                                                                    |
|        | Registration Name: enter the first and last name of the lobbyist                                                                                                    |
|        | Select or enter the Effective Lobbying Date                                                                                                    |
| Step 4 | Select Lobbying Firm and Lobbyist                                                                                                    |
|        | • Type the name of the <b>Lobbying Firm</b> in the search field (partial terms are ok) and select one of the results.                                                                                                    |
|        | • Type the name of the <b>Lobbyist</b> in the search field (partial terms are ok) and select one of the results. Only <b>Lobbyists</b> associated with the selected <b>Lobbying Firm</b> will be listed.                                                                                                    |
|        | <ul> <li>Note: If you do not see the name of your lobbyist; confirm 1) that the correct Lobbying<br/>Firm has been selected; and 2) that a Lobbyist User account has been created for this<br/>lobbyist and linked to the Lobbying Firm.</li> </ul>                                                                                                    |
| Step 5 | Select Client/Organization                                                                                                    |
|        | • Type the name of the <b>Client/Organization</b> in the search field (partial terms are ok) and select one of the results.                                                                                                    |
|        | <ul> <li>Note: If the client/organization is not listed (verify the correct spelling), and then click         <ul> <li>+ New Account to create a new Client/Organization. Enter the client/organization's contact information. If the client/organization does business under a different name, enter both the legal name and the DBA name — e.g., ABC, Inc. (dba Alphabet Biz).</li> </ul> </li> </ul> |
| Step 6 | Select subject areas of lobbying (Check at least one subject area)                                                                                                    |
| Step 7 | <ul> <li>Enter your electronic signature &amp; click Save to file your form</li> <li>After you file, you will receive an email confirmation (check your spam/junk folder).</li> <li>For a list of your registrations, click on the Lobbyist Registration tab on the menu bar.</li> </ul>                                                                                                    |

#### **Lobbyist Termination**

- To terminate your lobbyist registration, click on the **Lobbyist Registration** tab on the menu bar and select your registration form. Click **File Termination** (top right).
- In the pop-up window, select the effective termination date (current date is set as default), select reason for termination, check the certification box, and then click **Save** to file the termination notice.
- The lobbyist who was terminated will receive an email confirmation. So if you are filing on behalf of someone else, you will not get the email; instead, check the filing date on the **Lobbyist Registration** tab.